# Order of the Arrow Membership Verification

| Background | There was previously no automated method to match an OA member file with registered youth and adults to determine if all OA members are registered.                                                                                                    |
|------------|----------------------------------------------------------------------------------------------------|
| Overview   | This document explains a new process in ScoutNET to upload a file<br>provided by an OA lodge of its OA members. The council will be able to<br>upload the file to PAS and match the OA member records to PAS records of<br>current paid registrants in traditional units and in non-unit positions. Then<br>the council can run the reports and provide them to their Order of the Arrow<br>lodge so it can determine lodge members who do not have current, paid<br>registrations. The development of this new process was sponsored by the<br>Order of the Arrow. |
| Role       | The rights to upload and process the OA Membership Verification and to<br>obtain the output is available to council users having any of these roles:<br>• Council Scout Executive<br>• Council PAS System Administrator<br>• Council Registration Manager<br>• Council Registration User 1<br>• Council Events Manager                                                                                                    |

# Create the Input File

| Overview      | You must create a file of OA members using the criteria listed in this section. The file must follow these guidelines to be successfully uploaded to PAS.                                                                                                    |                                                                                           |                              |                                                                                                    |                                                                                                    |                                                                                            |                                              |          |
|---------------|----------------------------------------------------------------------------------------------------|-------------------------------------------------------------------------------------------|------------------------------|----------------------------------------------------------------------------------------------------|----------------------------------------------------------------------------------------------------|--------------------------------------------------------------------------------------------|----------------------------------------------|----------|
| File Format   | The file created outside of ScoutNET and containing Order of the Arrow<br>members must be saved in comma-delimited (csv) format. This input file<br>should contain one record for each dues-paid OA member in the lodge. Each<br>record will contain the following data elements with the maximum length of<br>characters in the order shown: |                                                                                           |                              |                                                                                                    |                                                                                                    |                                                                                            |                                              |          |
|               | <ul> <li>BSA</li> <li>Lodg</li> <li>First</li> <li>Midd</li> <li>Last I</li> <li>Suffix</li> <li>Date these</li> <li>Gend</li> </ul>                                                                                                    | Person II<br>e Record<br>Name:<br>le Name:<br>Name:<br>x:<br>of Birth:<br>formats:<br>er: | D:<br>ID:<br>mmddy           | <ul> <li>15 number</li> <li>15 number</li> <li>35 alphanu</li> <li>35 alphanu</li> <li>35 alphanu</li> <li>6 alphanun</li> <li>8 or 10 alp</li> <li>yyyy or mn</li> <li>Either M o</li> </ul> | s, left-ju<br>s (lodge<br>umeric ch<br>umeric ch<br>umeric cha<br>neric cha<br>hanumen<br>h/dd/yyy<br>r F | stified wi<br>provided<br>haracters<br>haracters<br>haracters<br>haracters<br>ric characty | ith no leading<br>data)<br>eters in either o | zeroes   |
| Sample File   | <b>Person ID</b><br>102336323                                                                                                    | Lodge<br>ID                                                                               | <b>First</b><br>Name<br>John | <b>Middle</b><br>Name<br>Joseph                                                                                                    | <b>Last</b><br>Name<br>Jones                                                                              | <b>Suffix</b><br>Jr.                                                                       | <b>DOB</b><br>12/18/1990                     | Sex<br>M |
| Save the File | Save the file<br>The file exter                                                                                                    | somewhe                                                                                   | ere easy<br>st be <b>.c</b>  | / to rememl<br>sv.                                                                                                    | ber with                                                                                                  | the file n                                                                                 | ame of <b>oauplo</b>                         | ad.      |

## **Upload Process**

**Overview** When the upload file has been created, you can transfer the members to PAS. The following procedure explains the upload process.

| <u>C</u> ( | A _/*                                                                     |
|------------|---------------------------------------------------------------------------|
| Step       | Action                                                                    |
| 1          | From the main Scoutine I menu, place the cursor over the Upload           |
|            | Unload                                                                    |
|            | Opload                                                                    |
|            | Advancement                                                               |
|            | Add Member                                                                |
|            | POS Cncl. GL                                                              |
|            | POS P.O.                                                                  |
|            | Charter                                                                   |
|            | Prospects                                                                 |
|            | MS Goals                                                                  |
|            | Events                                                                    |
|            | Training                                                                  |
|            | OA MS Verify                                                              |
|            | POS Support                                                               |
|            |                                                                           |
| 2          | At the <b>Upload Type</b> window, click the <b>Browse</b> button and find |
|            | your esv me. Then enex me opload button.                                  |
|            | Upload Type: OA MS Verify                                                 |
|            |                                                                           |
|            | Upload Reset Close                                                        |
|            |                                                                           |
|            | Select File                                                               |
|            | File Name X:\RELEASE\oaupload.csv Browse                                  |
| 3          | When the file is uploaded, a message indicates, <b>Upload</b>             |
| A          | Successful. Ulick OK.                                                     |
| 4          | repository. Confirm the file in the repository before continuing          |
|            | The file name will be <b>OA MS Verify Upload Confirmation</b>             |
|            |                                                                           |

### **Read Disk Process**

Overview

Once the file has been uploaded, you can begin the process of reading the individual member records.

| Step | Action                                             |
|------|----------------------------------------------------|
| 1    | From the ScoutNET menu, select Membership, then OA |
|      | Membership Verification.                           |
|      | - Membership                                       |
|      | Additional Enrollments                             |
|      | Registrant Print Selections                        |
|      | Charter Renewal                                    |
|      | Unposted Units                                     |
|      | Unit Maintenance                                   |
|      | Lone Cub Scouts and Lone Boy Scouts                |
|      | Electronic Fund Transfer Details                   |
|      | List Batches                                       |
|      | Add Boys' Life Subscription                        |
|      | School Affiliation Maintenence                     |
|      | Distribute PAS Transactions to GL                  |
|      | Registration Print Queue                           |
|      | Membership Reports                                 |
|      | View Print Selections                              |
|      | Enter Goals                                        |
|      | + Criminal Background Check                        |
|      | OA Membership Verification                         |
|      | Unit Charter Renewal System                        |

#### Read Disk Process, Continued

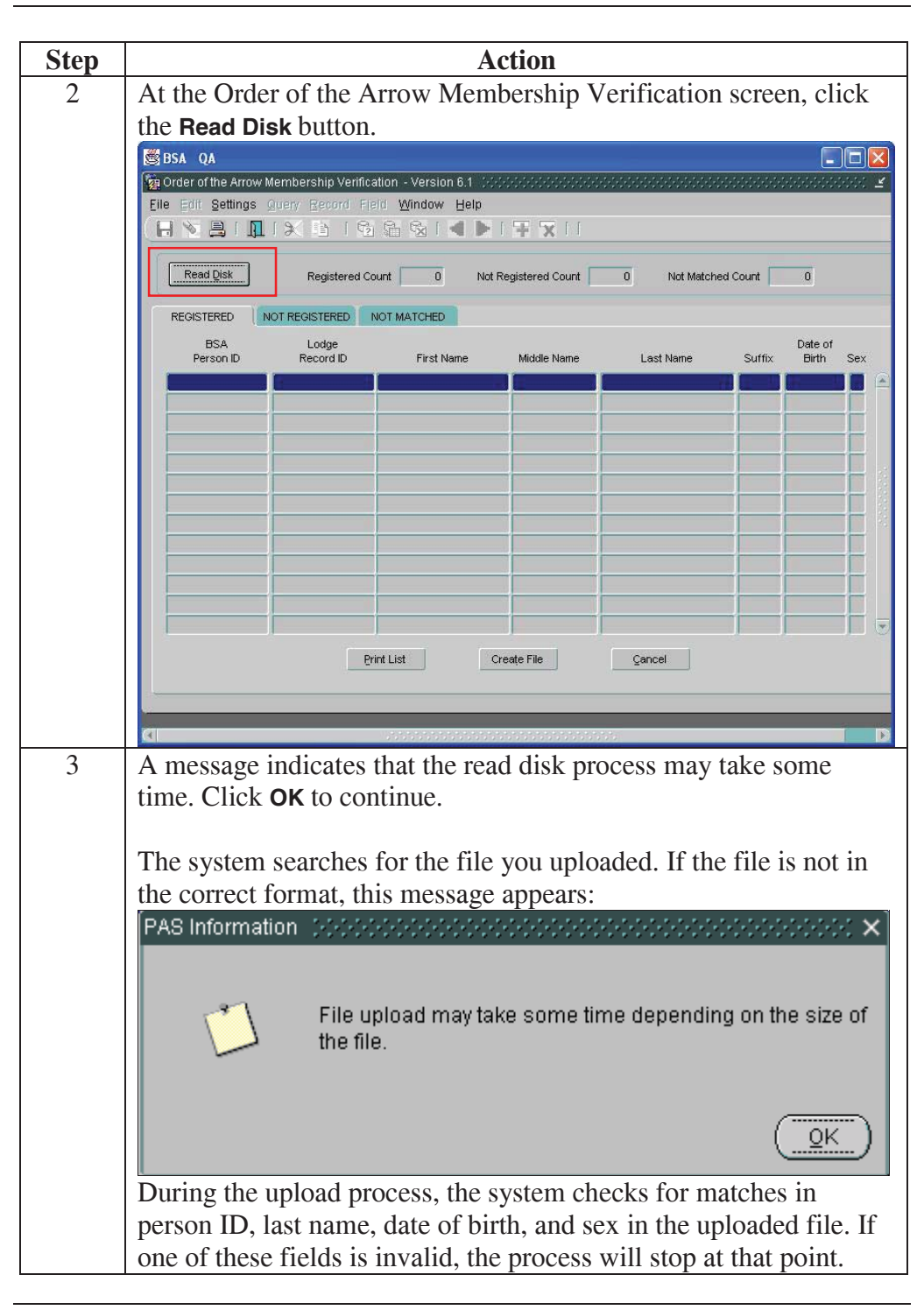

Read Disk Process, Continued

Matching When the matching process completes, the number of records in each **Records** Counts category-registered, not registered, not matched-is displayed at the top of the screen. A sample counts screen follows: 🙀 Order of the Arrow Membership Verification - Version 6.1 (2000)2000 Eile Edit Settings Query Record Field Window Help 🔚 📎 🖳 I 🗶 🖄 I 🖓 🖓 🖓 I 🚽 🕨 I 🐺 🗙 I I Read <u>D</u>isk Registered Count 0 Not Registered Count 0 REGISTERED NOT REGISTERED NOT MATCHED

**Upload Results** When completed, the names of the individuals successfully uploaded to PAS will appear. All the fields uploaded, including person ID, lodge record ID, first name, middle name, last name, suffix, date of birth, and sex, are displayed. A sample completed screen follows:

| 🖉 Order of the Arrow               | v Membership V     | erification - Version  | 16.0 (Contractor Contractor) |                                                                                                    |           |
|------------------------------------|--------------------|------------------------|------------------------------|----------------------------------------------------------------------------------------------------|-----------|
| <u>F</u> ile ≣dit <u>S</u> ettings | Query Recor        | d Fjeld <u>W</u> indow | Help                         |                                                                                                    |           |
| - IN 📑 I 🛽                         | 1 🗙 🗎              | 🔁 🛱 🗞   •              |                              |                                                                                                    |           |
|                                    |                    |                        |                              |                                                                                                    |           |
| Read Disk                          | Registe            | red Count 8            | Not Registered Count         | 2 Not Match                                                                                                    | ied Count |
| REGISTERED                         | NOT REGISTERE      |                        |                              |                                                                                                    |           |
| BSA<br>Person ID                   | Lodge<br>Record ID | First Name             | Middle Name                  | Last Name                                                                                                    | Suffix    |
| 10709160                           | Ch                 | arles                  | F                            | Adamchik                                                                                                    |           |
| 114549850                          | De                 | dicated                | Staff                        | Employee                                                                                                    |           |
| 106897008                          | Br                 | andon                  |                              | Hedges                                                                                                    |           |
| 107415375                          | Da                 | vid                    | N                            | Hedges                                                                                                    |           |
| 104897603                          | Da                 | ryl                    | Louis                        | Mancineli                                                                                                    |           |
| 104986593                          | Da                 | vid                    | J                            | Mancineli                                                                                                    |           |
| 105703205                          | lo                 |                        |                              | Mancineli                                                                                                    |           |
| 40740570                           |                    |                        | -                            | Diana and a second second seco |           |

The **Registered** tab is selected in this example. This view shows the number of people matched with current, unexpired, paid traditional registrations as of the system date when the file was processed.

The **Not Registered** tab will show the number of people with a matching record in PAS, and who do not have a current, unexpired, paid traditional registration as of the system date when the file was processed.

The **Not Matched** tab will show the number of people not matched, that is, there was no match based on the matching criteria, regardless of whether or not the person might have a current, unexpired, paid traditional registration as of the system date when the file was processed.

Read Disk Process, Continued

| <b>Output Options</b> | These options are available after the Read Disk process is completed:                                                                                                    |
|-----------------------|----------------------------------------------------------------------------------------------------|
|                       | <ul> <li>Print List: Print a list of uploaded members. The names of the reports as they appear in the repository are:</li> <li>OA Registered Member List</li> <li>OA Not Registered Member List</li> <li>OA Not Matched Member List</li> </ul>                                                                                                    |
|                       | <ul> <li>Create File: Create a file of uploaded members. The names of the files as they appear in the repository are:</li> <li>OA Registered Export File</li> <li>OA Not Registered Export File</li> <li>OA Not Matched Export File</li> </ul>                                                                                                    |
|                       | Provide these to your OA lodge to contact members not registered. Also, use<br>the information for members not matched to check that the information is<br>correctly stored in PAS. If there was no match and the person is in the PAS<br>database, there is a discrepancy in one of the four matching fields: person ID,<br>last name, date of birth, or sex. |
|                       | Cancel: Exit the screen; the information on the screen is not saved.                                                                                                    |

## Sample Output File

Sample File

Following is a sample of the OA data output file. The **Status Code** column will have a 1, 2, or 3, corresponding to registered, not registered, and not matched respectively.

| Person ID | Lodge Record ID | First Name  | Middle Name | Last Name | Suffix | DOB | Sex | Status Code |
|-----------|-----------------|-------------|-------------|-----------|--------|-----|-----|-------------|
| 4281945   |                 | Ali         | A           | Aley      | MD     |     | M   | 1           |
| 102336323 |                 | Calvin      | F           | Anderson  |        |     | M   | 1           |
| 4260460   |                 | Paul        | Michael     | Anderson  |        |     | M   | 1           |
| 4282235   |                 | Ronald      | 0           | Anderson  |        |     | M   | 1           |
| 107332075 |                 | Jan         | Michael     | Andels    |        |     | M   | 1           |
| 110606576 |                 | Kyle        | R           | Andrews   |        |     | M   | 1           |
| 4262347   |                 | Jeff        | L           | Archey    |        |     | M   | 1           |
| 106707197 |                 | Laurel      | lC          | Archey    |        | 9   | F   | 1           |
| 4281423   |                 | Matthew     | Scott       | Archey    |        |     | M   | 1           |
| 42B1422   |                 | Nathan      | Donald      | Archey    |        |     | M   | 1           |
| 107774557 |                 | Christopher | M           | Arnold    |        |     | M   | 1           |
| 108367769 |                 | Kathy       | Ľ           | Arnold    |        |     | F   | 1           |

#### **Sample Reports**

Overview

Following are examples of the reports printed from the Order of the Arrow membership verification process. These reports include bar codes that represent the person ID. The council can scan the bar code on the reports to quickly find the person's record in PAS.

|                                            |                                                                                                    | S            | ample Regist | ered Member   | Listing    |        |            |  |
|--------------------------------------------|----------------------------------------------------------------------------------------------------|--------------|--------------|---------------|------------|--------|------------|--|
| Report ID: 6<br>Run Date: 5<br>Run Time: 5 | Report ID: 6.0 Order of the Arrow Membership Verification Report<br>Run Date: 2/2/2005 <u>Registered Listing</u><br>Run Time: 9:21:26PM |              |              |               |            |        |            |  |
| Number of L                                | cords Returned o                                                                                                    | n this Listi | ng: 8        |               |            |        |            |  |
| Bar Code                                   | Ferson ID                                                                                                    | Lodge ID     | First Name   | Middle Name   | Last Name  | Suffix | Birth Date |  |
|                                            | 10709160                                                                                                    |              | Charles      | F             | Adamchik   | III    |            |  |
|                                            | 114549850                                                                                                    |              | Dedicated    | Staff         | Employee   |        |            |  |
|                                            | 105897008                                                                                                    |              | Brandon      |               | Hedges     |        |            |  |
|                                            | 107415375                                                                                                    |              | David        | ы             | Hedges     |        |            |  |
|                                            | 104897603                                                                                                    |              | Daryl        | Louis         | Mancinelli |        |            |  |
|                                            | 104986593                                                                                                    |              | David        | J             | Mancinelli |        |            |  |
|                                            | 105703205                                                                                                    |              | Jo           |               | Mancinelli |        |            |  |
|                                            | 10718570                                                                                                    |              | Harry        | r             | Ritchey    |        |            |  |
|                                            |                                                                                                    |              |              | End of Deport |            |        |            |  |

|                                                        |                     | Sampl      | e Not Regist                  | ered Members                                | Listing               |                   |
|--------------------------------------------------------|---------------------|------------|-------------------------------|---------------------------------------------|-----------------------|-------------------|
| Report ID: 6.0<br>Run Date: 2/2/20<br>Run Fime: 9:31:4 | 005<br>46 <b>PR</b> |            | Order of the Ar<br><u>H</u> i | row Nembership Veri<br>ot Registered Listi; | fication Report<br>ag |                   |
| Number of Record:                                      | s Returned or       | this Listi | ng: 2                         |                                             |                       |                   |
| Bar Code                                               | Ferson ID           | Lodge ID   | First Name                    | Middle Name                                 | Last Name             | Suffix Birth Date |
|                                                        | 111766931           |            | Dakota                        | 1                                           | Aligood               |                   |
|                                                        | 105436542           |            | Sandra                        |                                             | Stephenson            |                   |
|                                                        |                     |            |                               |                                             |                       |                   |